Canllawiau i Ddefnyddwyr Cliciwch ar y teils isod:

### A oes angen mwy o gymorth arnoch chi?

Os oes angen mwy o gymorth arnoch chi neu os ydych yn cael unrhyw broblemau, peidiwch ag oedi cyn cysylltu yn portal@wjec.co.uk

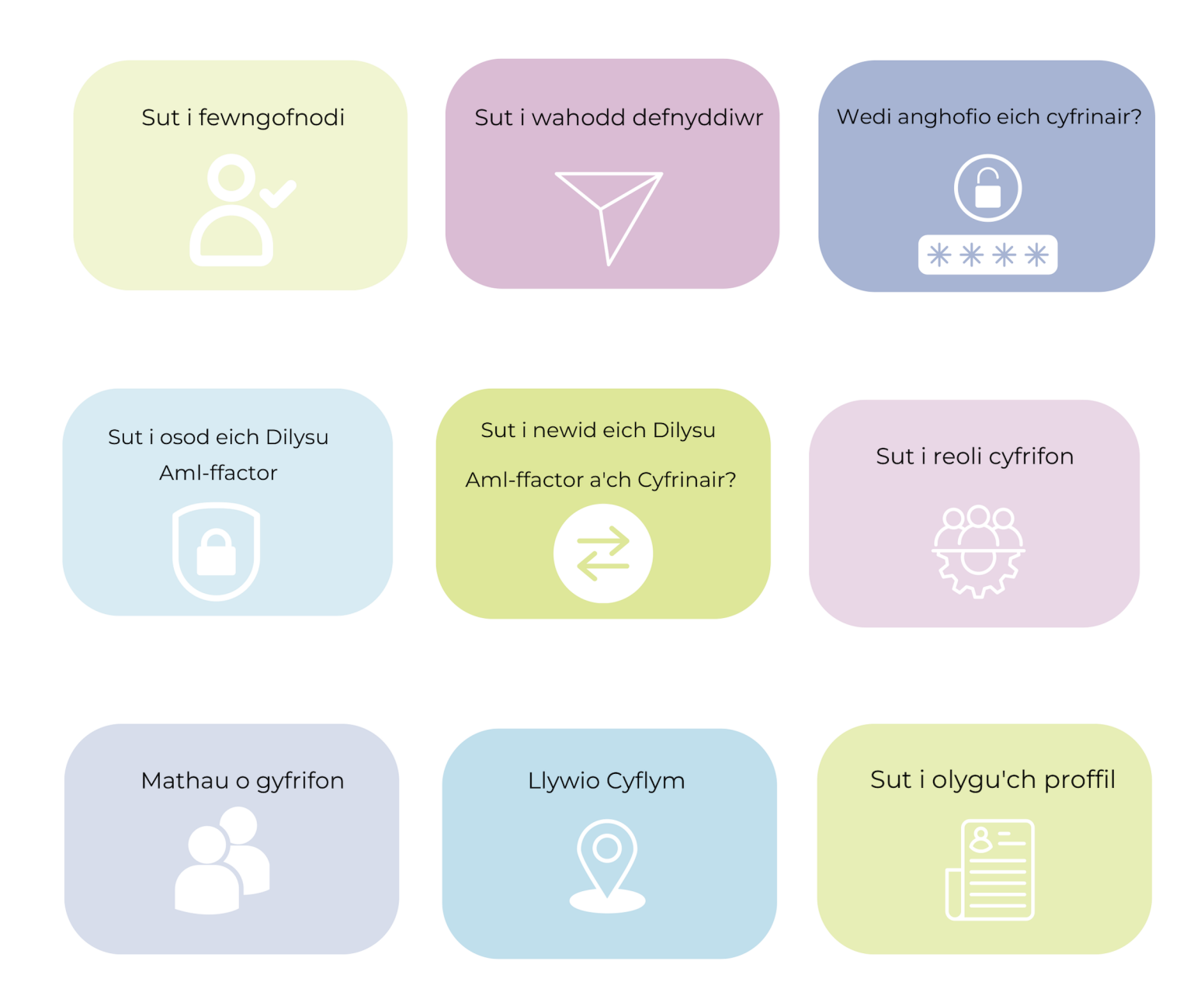

### Porth Angen gwahoddiad newydd? Cyswlltwch Canllaw Defnyddiwr - Sut i fewngofnodi Portal@wjec.co.uk 3 Dim ond eich Swyddog Arholiadau neu ddeiliad Croeso i'r Porth CBAC / Eduqas --1 cyfrif Gweinyddol all eich gwahodd i'r Porth (Mae'r cais yn dod i ben ar ôl 2 fis) Helo croeso i'r Porth. Rydych chi'n derbyn y neges e-bost hon am eich bod wedi cael eich ychwanegu fel defnyddiwr ar gyfer y ganolfan ganlynol 68999. Byddwch yn derbyn e-bost gyda chyfrinair dros dro a I fewngofnodi i'ch cyfrif, defnyddiwch eich cyfeiriad e-bost ( e-bost ) a'ch cyfrinair dros dro isod: rLVHo2WOPT chyswllt i'r Porth Mewngofnodi i'r Porth Os nad oeddech chi'n disgwyl cael eich ychwanegu fel defnyddiwr i'r Porth, cysylltwch â'ch Swyddog Arholiadau neu cysylltwch â Desg Gymorth CBAC ac Eduqas ar ithelpdesk@wjec.co.uk eduqus Mewngofnodi i'ch cyfrif Porth Rhowch eich e-bost a chliciwch nesaf 🛛 e.e. joe.blog TG ar 02920 265 362 3 eduqus Mewngofnodi i'ch Rhowch eich cyfrinair dros dro a cliciwch nesaf cyfrif Porth Tip: Os copio a gludo gwnewch yn siŵr nid oes unrhyw le ar 8 8 82 bob ochr i'r cyfrinair au rydych yn cytuno i'r **Telerau ac Amodau** Hysbysiad Preifatrwydd. Mae'r wefan hon yn cweis hanfodol - gweler ein Hysbysiad Cwei am wiec eduqos Gosod eich cyfrinair Creuwch gyfrinair newydd (o leiaf 10 nod) 8 82 Cliciwch Cadarnhau Cyfrinair CBAC an Hysbysiad Pro

5

Byddwch chi nawr yn cael eich ysgogi i sefydlu eich Dilysu Aml-ffactor

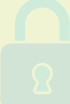

3

sydd â'r un mynediad

â chyfrif Swyddog Arholiadau

Canllaw Defnyddiwr - Sut i wahodd defnyddiwr (Dim ond cyfrifon Swyddog Arholiadau a Gweinyddol all wahodd)

### so i Porth Mewngofnodwch i'r Porth Cliciwch ar eich eicon proffil i ddechrau arni. eduques PORTAL (2) 68999 Croeso Nói 0 🕒 68999 Cliciwch ar 'Rheoli Defnyddwyr' 🔗 Rheoli defnyddwyr Θ ar frig y dudalen ho lewis y pennawd de ddog Arholiadau wedi'u rhoi i chi o ran

Cliciwch ar 'Gwahodd defnyddiwr'

![](_page_2_Picture_4.jpeg)

### Δ Gwahodd defnyddiwr newydd i'r ganolfan 68999 Rydych chi nawr yn barod i wahodd defnyddiwr: xx 1. Rhowch fanylion defnyddiwr i mewn Cyfeiriad e-bost хх Dewis iaith 2. Dewiswch y math o gyfrif Cymraeg ✓ Rheoli Mynediad 3 3. Rheoli caniatâd mynediad Trefnladau Mynediad atáu mynediad at y Porth O Ilfannau CGC, i reoli ymgels Jwyddo, trefniadau mynedi apurau wedi'u haddasu. 4. Yn olaf, cliciwch 'anfon gwahoddiad'. IAMIS iatáu mynediad i ddefnyddw mbynnu Marciau Aseslad Me yddwyr yn gallu mewnbynn ciau canolfannau ar gyfer as eld adroddiadau c Nawr gallwch gael 3 Gweld Sgriptiau chyfrif gweinyddol

![](_page_2_Picture_6.jpeg)

5

Canllaw Defnyddiwr - Wedi anghofio eich cyfrinair

![](_page_3_Picture_2.jpeg)

Byddwch yn cael eich cymryd yn ôl i'r sgrin mewngofnodi lle fydd angen iddoch chi rhoi eich e-bost a'ch cyfrinair newydd

Canllaw Defnyddiwr - Sut i osod eich Dilysu Aml-ffactor

### Mae gennych 3 opsiwn Dilysu Aml-ffactor:

- 1. Ap Dilyswr (mwyaf diogel)
- 2. Neges destun (SMS)
- 3. E-bost

### Cliciwch ar ddefnyddio'r 'Ap Dilyswr'

 Lawrlwythwch Ap Dilyswr
 O fewn yr ap, tapiwch ar 'ychwanegu cyfrif ysgol neu waith'
 Nesaf, bydd eich ffôn yn gofyn am god QR - sganiwch y QR ar eich sgrin
 Bydd eich cyfrif yn cael ei ychwanegu at yr ap- nawr, rhowch y cod 6 digid i mewn a gwirio'r gosodiad - botwm glas.

#### ← Nôl i'r proffil Ffurfweddu Dull Dilysu Aml-ffactor eth yn ddiogel rhag trydydd p B Mwyaf Diogel $\searrow$ Ap Dilyswr E-bost ddilysu eich cyfrif. Awdd ei ddefnyddio A Haunded of defen 🕞 Llai diogel na de Anodd ei ryngdorri Mae angen rhif ffön a signa Gall polisiau diogelwch yr Aich canolfan arafu'r bros Nicl oes angen rhif ffón Defnyddio SMS Defnyddio E-bost

#### Hol i'r sgrin Dewis Dull Dilysu Aml-ffactor

Ffurfweddu Dull Dilysu Aml-ffactor Gosod eich Ap Dilyswr

 LawrWytho ap dilysu ar eich ffön neu eich bwrdd gwaith. Does gennych chi ddim ap? <u>Gweld ein rhestr o gymwysiadau a argymhellir.</u>

### 2 Sganlwch y cod OR canlynol gyda'ch ap dilyswr

 Methu sganior cod?

 Rhowch yr allwedd gyfrinachol hon i mewn i'ch ap dilyswr:

 7

 Rhowch y cod 6 digid a gynhyrchwyd o'r ap i mewn.

 Cod dilysu

 Image: Berl 23456

 coddbeorpton

 Ylysu'r cod.

 Dilysu gosodiad Ap Dilysu

### Cliciwch ar 'defnyddio SMS'

 Rhowch eich rhif ffôn symudol i mewn
 Cliciwch ar 'anfon cod dilysu'
 Byddwch yn derbyn cod drwy neges destun - rhowch y cod i mewn a gwiriwch y gosodiad.

### Cliciwch ar ddefnyddio 'E-bost'

1. Cliciwch ar y blwch gwirio a gwirio'r gosodiad trwy glicio ar y blwch glas.

# Ffurfweddu Dull Dilysu Aml-ffactor Cosod dull dilysu SMS I Bhowch eich rhif ffón symudol i mewn. countryCode Pfón +44 (CB) V 2 Anfon cod dilysu.

🔶 Nôl i'r sgrin Dewis Dull Dilysu Aml-ffactor

- Anfon cod dilysu
- 3 Rhowch y cod 6 digid a anfonwyd i'ch rhif ffôn i mewr Cod dilysu
- codeDescription 4 Dilysu'r cod.
  - Dilysu gosodiad SMS

😳 e.e 123456

### Ffurfweddu Dull Dilysu Aml-ffactor

Er bod dil dilysu amt-fitscher e-bost ar gael, ystyrir mal hwn yw'r du'i Teiaf diogal. At hynny, gal mesurau diogelwch yn y ganolfan achoel oedi wrth defotyn e-byst. Niel des gan CBA/Eduaas untyw ddyllanwed deol feuruau diogelwch yn y ganolfan, ac gydwyn magymell ymgynbori a gweingddwr eich canolfan am gyngor ac ac werhiad gelach.

Rwy'n cadamhau fy mod yn ymwybodol o'r risglau o ddefnyddio dilysu aml-ffactor e-bost yn unig

nyddio dilysu aml-ffactor e-bost

Canllaw Defnyddiwr - Sut i newid eich Dilysu Aml-ffactor a'ch Cyfrinair

![](_page_5_Figure_2.jpeg)

Os ydych chi'n newid eich ffôn clyfar, gwiriwch sut i drosglwyddo eich

manylion ap dilysu - Microsoft - Google - Authy

Canllaw Defnyddiwr - Sut i reoli cyfrifon (Dileu cyfrifon ac ychwanegu/dileu caniatâd)

| <b>1</b><br>Mewngor<br>Cliciwch a            | <b>fnodwch i'r Porth</b><br>ar eich eicon proffil a cł                             | hliciwch ar 'Rheoli                                                                                                    | Defnyddwyr'                                                                                                    | PORTAL<br>redig i gaet myneda<br>cam ddim.<br>'ar frig y dudaten hei<br>devis y pernavd devisiur perthaasot<br>beyddag Arholiadau wedi'u rhei i ch i e rae                                                                                                    | ©                                                                                                    |
|----------------------------------------------|------------------------------------------------------------------------------------|----------------------------------------------------------------------------------------------------|----------------------------------------------------------------------------------------------------|----------------------------------------------------------------------------------------------------|----------------------------------------------------------------------------------------------------|
| 2<br>Chwiliwcl<br>1. Cliciw<br>2. Cliciw     | <b>h am y person o'r rhes</b><br>ch ar y 3 dot wrth ymyl<br>ch ar 'Rheoli Mynediad | s <b>tr defnyddwyr</b><br>I eu math o gyfrif<br>I' i newid caniatâd                                                                                                    | mynediad                                                                                                    | ₹ Hida defnyddwyr                                                                                                    | Ø. Cwahodd Defnyddiwr         Math       0         Defnyddiwr       1         Defnyddiwr       1         Ol math       1         Ol math       1         Ol math       1         Ol math       1         Ol math       1         Ol math       1         Ol math       1         Defnyddiwr       1         Defnyddiwr       1 |
| Os oes a<br>cyfeiriad<br>bydd an<br>cyfrif a | ingen i chi newid<br>d e-bost rhywun,<br>gen i chi ddileu'r<br>ac ail-wahodd.      | Conversion of the series of the series | Contractriadous a Chanlyniadau<br>Christian mynetista at wetrane di diaterena yn<br>anges onternative yngelwys a geoladaeth am<br>eu carjunadas. De nightester i Seisa Carjotaber<br>au carjunadas. De nightester i Seisa Carjotaber<br>au | LANS     Marks     Marks     Ma | Adroddau Diogel<br>Christau mynesiad ar Adroddau CBAC.                                                                                                    |

![](_page_6_Picture_3.jpeg)

Canllaw Defnyddiwr - Mathau o gyfrifon

Mae tri math o gyfrifon y gellir eu gwahodd i'r Porth.

### Cyfrif Swyddog Arholiadau

Dim ond CBAC sy'n gallu gwahodd/dileu Cysylltwch â ithelpdesk@wjec.co.uk os oes newid mewn personél

Gellir neilltuo caniatâd mynediad i bob cyfrif

![](_page_7_Picture_6.jpeg)

Mynediad i: Allweddi A2C IAMIS (Pob Pwnc) Trefniadau Mynediad \*Cofrestriadau a Chanlyniadau Gweld Cofrestriadau Gweld Sgriptiau Cyn-bapurau, Cynlluniau

### Cyfrifon Gweinyddol

Gellir gwahodd 3 cyfrif gweinyddol Gall cyfrif Swyddog Arholiadau neu gyfrif Gweinyddol wahodd cyfrifon Gweinyddol a Defnyddiwr eraill (Ni ellir dileu cyfrif Swyddog Arholiadau)

Gellir neilltuo caniatâd mynediad i gyfrifon Gweinyddol/Defnyddiwr

![](_page_7_Picture_11.jpeg)

Mynediad i: Allweddi A2C IAMIS (Pob Pwnc) Trefniadau Mynediad \*Cofrestriadau a Chanlyniadau Gweld Conlyniadau Gweld Sgriptiau Cyn-bapurau, Cynlluniau

### **Cyfrifon Defnyddwyr**

Dim ond drwy gyfrif Swyddog Arholiadau neu gyfrif Gweinyddol y gellir ei wahodd.

Angen gofyn am ganiatâd mynediad

![](_page_7_Picture_16.jpeg)

### Mynediad i:

Cyn-bapurau, Cynlluniau

marcio ac Adnoddau

### Ar gais:

IAMIS (Pob pwnc)

Trefniadau Mynediad

\*Cofrestriadau a

Chanlyniadau

\*Gweld yn unig Gweld 8am ar ddydd Canlyniadau

Gweld Sgriptiau

# <section-header><complex-block><complex-block><complex-block><complex-block><complex-block><complex-block><complex-block>

![](_page_8_Figure_1.jpeg)

Canllaw Defnyddwyr - Sut i olygu'ch proffil

![](_page_9_Figure_2.jpeg)

![](_page_10_Picture_0.jpeg)

Cymorth technegol

A oes angen mwy o gymorth arnoch chi?

Os oes angen mwy o gymorth arnoch chi neu os ydych yn cael unrhyw broblemau, peidiwch ag oedi cyn cysylltu â'n Desg Gymorth TG yn <u>ithelpdesk@wjec.co.uk</u>

Mae'r holl negeseuon e-bost awtomataidd yn cael eu hanfon o

### portal-no-reply@wjec.co.uk

Efallai y bydd sawl rheswm pam nad ydych yn derbyn negeseuon e-bost gan Porth:

![](_page_10_Picture_7.jpeg)

Mae ein negeseuon e-bost yn cael eu dosbarthu fel SPAM ac yn mynd at eich e-bost sothach - gwiriwch yno yn gyntaf.

![](_page_10_Picture_9.jpeg)

Mae ein e-byst yn cael eu rhoi mewn cwarantîn gan waliau tân eich canolfannau - gwiriwch gyda'ch Cymorth TG gofynnwch a yw e-bost gan portal-no-reply@wjec.co.uk yn cael ei rwystro.

| ٢ | ć   | <b>-</b> |
|---|-----|----------|
|   | *** | =        |

Weithiau efallai y bydd angen i'ch cefnogaeth TG 'restr wen' dau gyfeiriad i sicrhau bod ein systemau'n cysylltu â'i gilydd rhowch y cyfeiriadau canlynol i'ch Cymorth TG:

https://cognito-idp.eu-west-2.amazonaws.com/ https://efw53vvy3k.execute-api.eu-west-2.amazonaws.com/